# Online Trading Platform User Guide [mTrading]

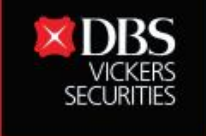

Live more, Bank less

www.dbsvickers.com

| Carrier 🗢 12:07 PM             | Carrier 🗢 12:07 PM                                                                                              | 1121                                                |
|--------------------------------|----------------------------------------------------------------------------------------------------|-----------------------------------------------------|
|                                | DBS vickers securities                                                                                          |                                                     |
|                                |                                                                                                    | C BDBS vicking securities                           |
| Log in with DBS digibank       |                                                                                                    | DBSV mTrading                                       |
|                                | Welcome to DBSV mTrading                                                                                        | Legin to your on-the-go solution for mobile trading |
| User ID                        | For Individual Trading Accounts you may log in with                                                             | User ID Phone error your User ID                    |
|                                | your DBS digibank/iWealth User ID and PIN.                                                                      | Password These enter your Password                  |
| PIN                            |                                                                                                    |                                                     |
|                                | - LOG IN WITH DIGIBANK USER ID                                                                                  | LOG IN                                              |
|                                |                                                                                                    | E ····                                              |
| LOG IN                         | LOG IN WITH DBSV USER ID                                                                                        | digibank SG Important Notices                       |
| Forgot digibank User ID or PIN |                                                                                                    |                                                     |
| Help and support               |                                                                                                    |                                                     |
|                                |                                                                                                    |                                                     |
|                                |                                                                                                    |                                                     |
|                                |                                                                                                    |                                                     |
| Important Notices              |                                                                                                    |                                                     |
|                                |                                                                                                    |                                                     |
| Log in with DBS digibank       | 简体中文   繁體中文 v3.3.6                                                                                              | Log in with DBS Vickers                             |
| User ID and Pin                | examples for an effective state of the second second second second second second second second second second se | User ID and Password                                |
| (For individual accounts)      |                                                                                                    | (For joint and corporate                            |
|                                |                                                                                                    | accounts)                                           |

Disclaimer: The information contained in this document is intended only for use during the presentation and should not be disseminated or distributed to parties outside the presentation. DBSV accepts no liability whatsoever with respect to the use of this document or its contents.

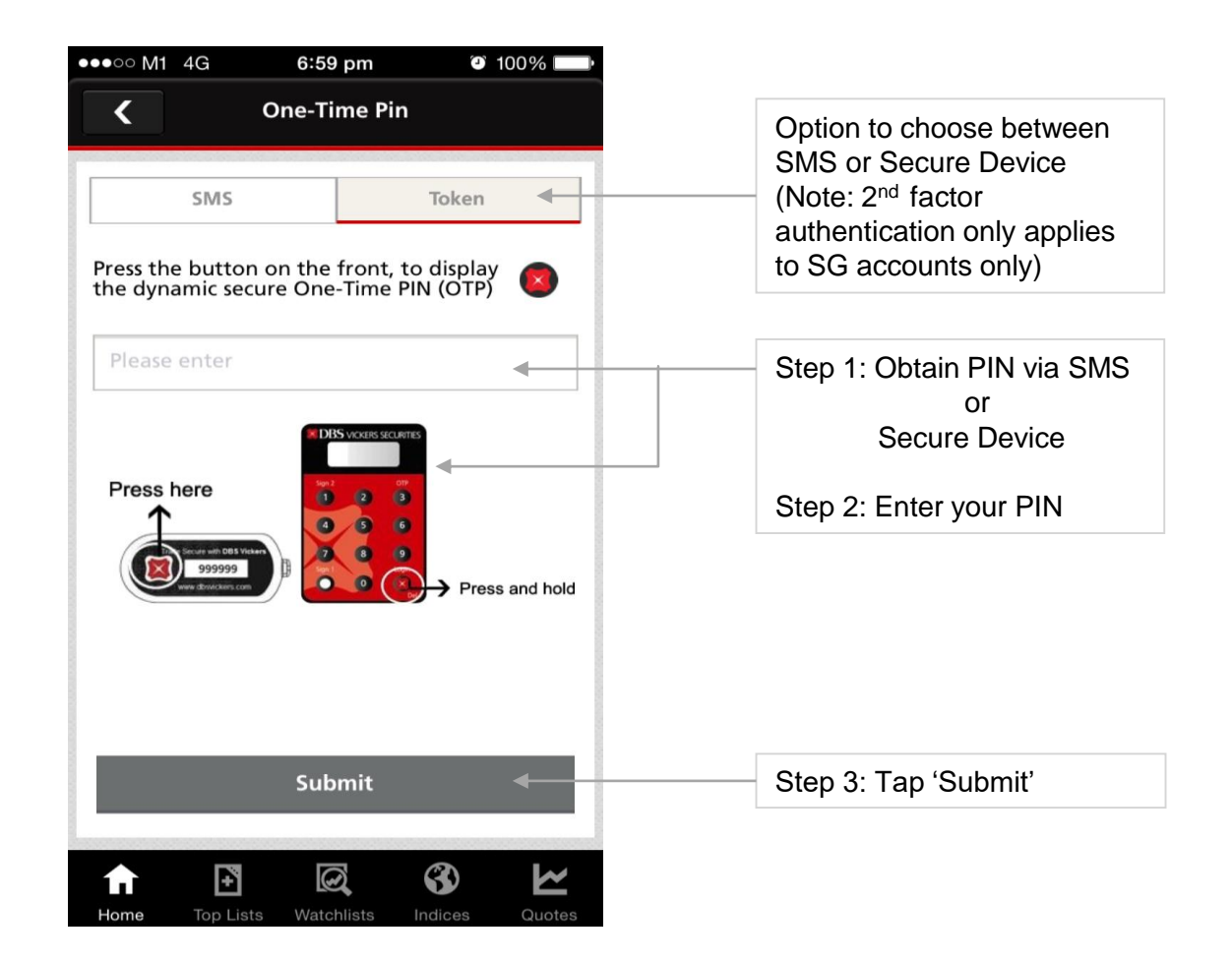

#### Main Menu

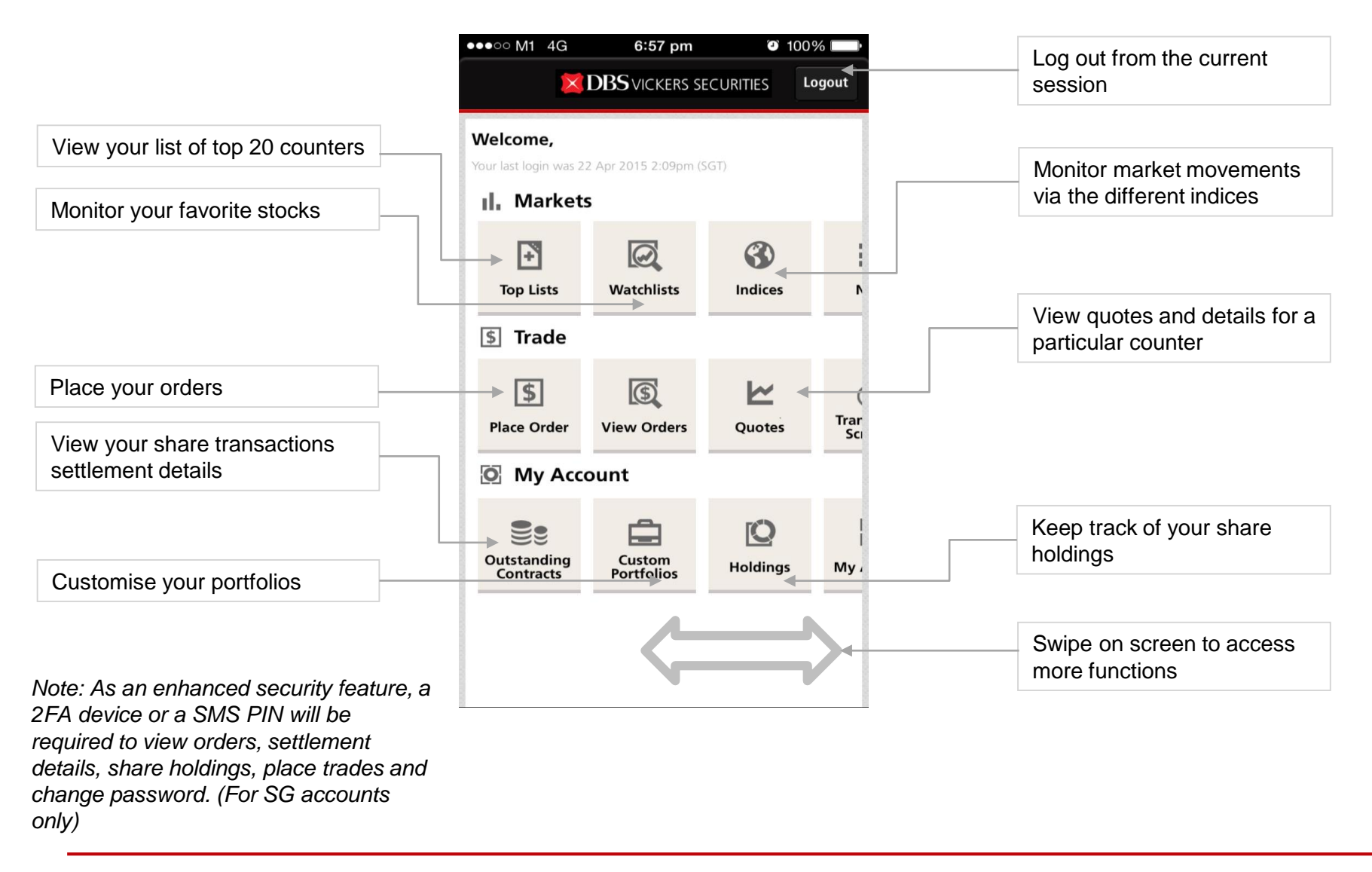

#### Main Menu

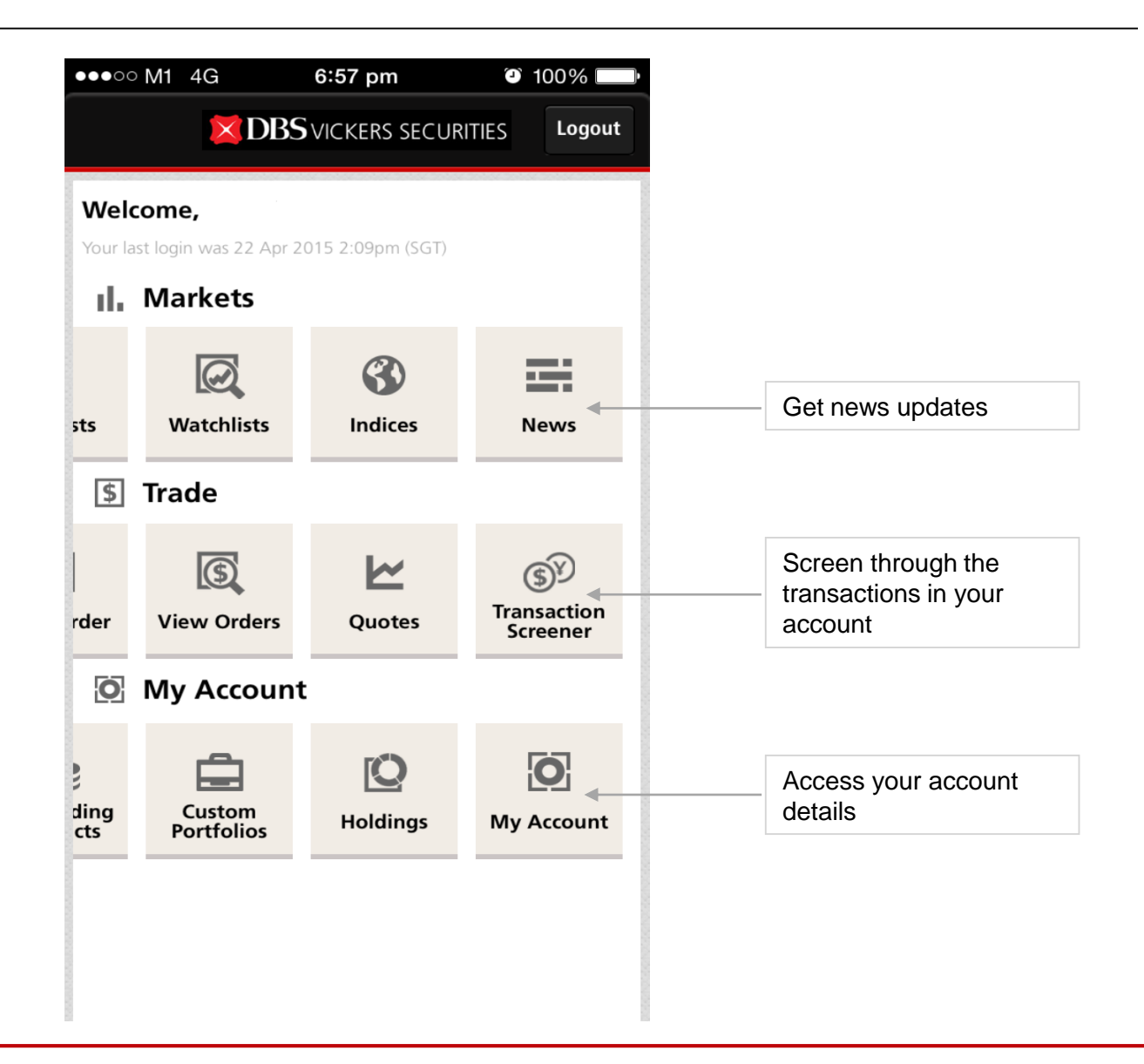

### **Top Lists**

| witch between streaming    |                  | n Lists                   | C                  |                              |
|----------------------------|------------------|---------------------------|--------------------|------------------------------|
| snapshot market data       |                  |                           |                    |                              |
|                            | ►sgx ✓           | ~                         | Volume             | Switch between the different |
| witch to view the lists of |                  |                           |                    | 1010                         |
| rerent markets             | → Name Volume    | <b>Last</b><br>Prev Close | Change<br>Change % |                              |
|                            | Jaya             | 0.057                     | -0.003             |                              |
| p on symbol to toggle      | 68.8897M         | 0.060                     | -5.000             |                              |
| tween different types of   | \$ WE            | 0.006                     | 0.001              |                              |
| ormation                   | 58.7265M         | 0.005                     | 20.000             |                              |
|                            | \$ Charisma En   | 0.027                     | -0.003             |                              |
|                            | 55.2853M         | 0.030                     | -10.000            |                              |
|                            | SIIC Environment | 0.230                     | - 、                |                              |
|                            | 49.4755M         | 0.230                     | -                  |                              |
|                            | \$ IHC           | 0.295                     | - 、                |                              |
| streaming mode,            | 46.5818M         | 0.295                     | -                  | Tap on individual counter    |
| dates to market data       | HSI26600MBeP     | 0.104                     | -0.003             | view more details            |
| will be reflected in blue  | 44.6668M         | 0.107                     | -2.800             |                              |
|                            | \$ Albedo        | 0.015                     | -0.002             |                              |
|                            | 44.1959M         | 0.017                     | -11.760            |                              |
|                            | SinoConstruction | 0.043                     | -0.004             |                              |

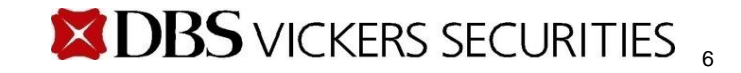

### Watchlists

| Switch between<br>streaming or snapshot<br>market data | <b>▶((•))</b> W              | /atchlists              | C +                    | Refresh the screen to get the latest quotes     |
|--------------------------------------------------------|------------------------------|-------------------------|------------------------|-------------------------------------------------|
| Switch between your watchlists                         | Buy Call Volume              | ► Last<br>Prev Close    | Edit 🗹<br><br>Change % | Tap to modify your watchlists                   |
| Tap on symbol to toggle                                | Ascendas Reit                | <b>2.630</b><br>2.580   | <b>0.050</b><br>1.940  |                                                 |
| between different types<br>of information              | <b>CapitaLand</b><br>6.0025M | <b>3.660</b><br>3.650   | 0.010 ><br>0.270 >     |                                                 |
|                                                        | <b>CityDev</b><br>808,300    | <b>10.350</b><br>10.440 | -0.860 >               |                                                 |
|                                                        | <b>Ezion</b><br>14.5068M     | <b>1.230</b><br>1.255   | -0.025 ><br>-1.990     |                                                 |
|                                                        | Keppel DC Reit               | <b>1.040</b><br>1.040   | :>                     | Tap on individual counters to view more details |
|                                                        | Mapletree Ind Tr<br>2.4360M  | <b>1.620</b><br>1.610   | <b>0.010</b> > 0.620   |                                                 |
|                                                        | ParkwayLife Reit             | <b>2.410</b> 2.410      | >                      |                                                 |
|                                                        | <b>SIA</b>                   | <b>12.090</b>           | 0.060                  |                                                 |

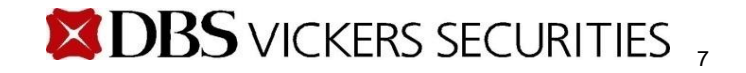

### **Edit Watchlist**

|                                                                       | ●●●○○ M1 4G 6:58 pm    | n O`   | 100% 🔲 |
|-----------------------------------------------------------------------|------------------------|--------|--------|
| Tap to add a fresh counter                                            | + Edit Watch           | nlists | Done 🚽 |
| Add Stock To Watchlist       SGX     Q. Search                        | Buy Call 🗸 🗸           |        |        |
| Name         Symbol           +         AP Strat W190506         512W | Name                   | Symbol | Mkt    |
| 1. Locate the counter by                                              | Ascendas Reit          | A17U   | SG     |
| entering the name or symbol                                           | CapitaLand             | C31    | SG     |
| <ol> <li>Tap on the '+' sign<br/>from the results to add</li> </ol>   | — CityDev              | C09    | SG     |
| it to your watchlist                                                  | Ezion                  | 5ME    | SG     |
|                                                                       | - Keppel DC Reit       | AJBU   | SG     |
| Tap on the '-' sign to delete the counter                             | ▶ → Mapletree Ind Tr   | ME8U   | SG     |
|                                                                       | ParkwayLife Reit       | C2PU   | SG     |
|                                                                       | Edit name of watchlist |        | Save 🗲 |
|                                                                       |                        |        |        |

Disclaimer: The information contained in this document is intended only for use during the presentation and should not be disseminated or distributed to parties outside the presentation. DBSV accepts no liability whatsoever with respect to the use of this document or its contents.

#### Indices

Switch between viewing global indices or sector indices

| ●●○○○ M1 4G               | 11:09   | am                        | 3 77%                                        |
|---------------------------|---------|---------------------------|----------------------------------------------|
|                           | Indices |                           |                                              |
|                           |         |                           |                                              |
| → SGX                     | $\sim$  |                           |                                              |
| <b>Name</b><br>Last       | Þ       | <b>Change</b><br>Change % | <b>►                                    </b> |
| FTSE ST All-Share         | Indes   | 2.88                      | 844.51                                       |
| 843.26                    |         | 0.34                      | 842.35                                       |
| FTSE ST Oil & Gas I       | ndex    | -0.61                     | 581.91                                       |
| 580.46                    |         | -0.10                     | 580.22                                       |
| FTSE ST Basic Materials   | Index   | 2.54                      | 148.52                                       |
| 146.99                    |         | 1.76                      | 145.55                                       |
| FTSE ST Industrials       | Index   | 1.64                      | 825.06                                       |
| 823.64                    |         | 0.20                      | 823.39                                       |
| FTSE ST Consumer Goods    | s Index | 1.97                      | 510.33                                       |
| 507.67                    |         | 0.39                      | 506.59                                       |
| FTSE ST Health Care       | Index   | 1.05                      | 1,440.21                                     |
| 1,436.58                  |         | 0.07                      | 1,433.75                                     |
| FTSE ST Consumer Services | s Index | 2.05                      | 866.98                                       |
| 865.19                    |         | 0.24                      | 862.59                                       |
| FTSE ST Telecomunication  | s Index | 9.09                      | 1,139.42                                     |
| <b>f</b> 🕑                |         | 8                         |                                              |
| Home Top Lists            | s Watch | nlists Indic              | es Quotes                                    |

Refresh the screen to get the latest quotes

All market quotes are in realtime with the exception of Dow Jones which is delayed by at least 15 minutes

Tap on the symbol to toggle between different information

#### Quotes

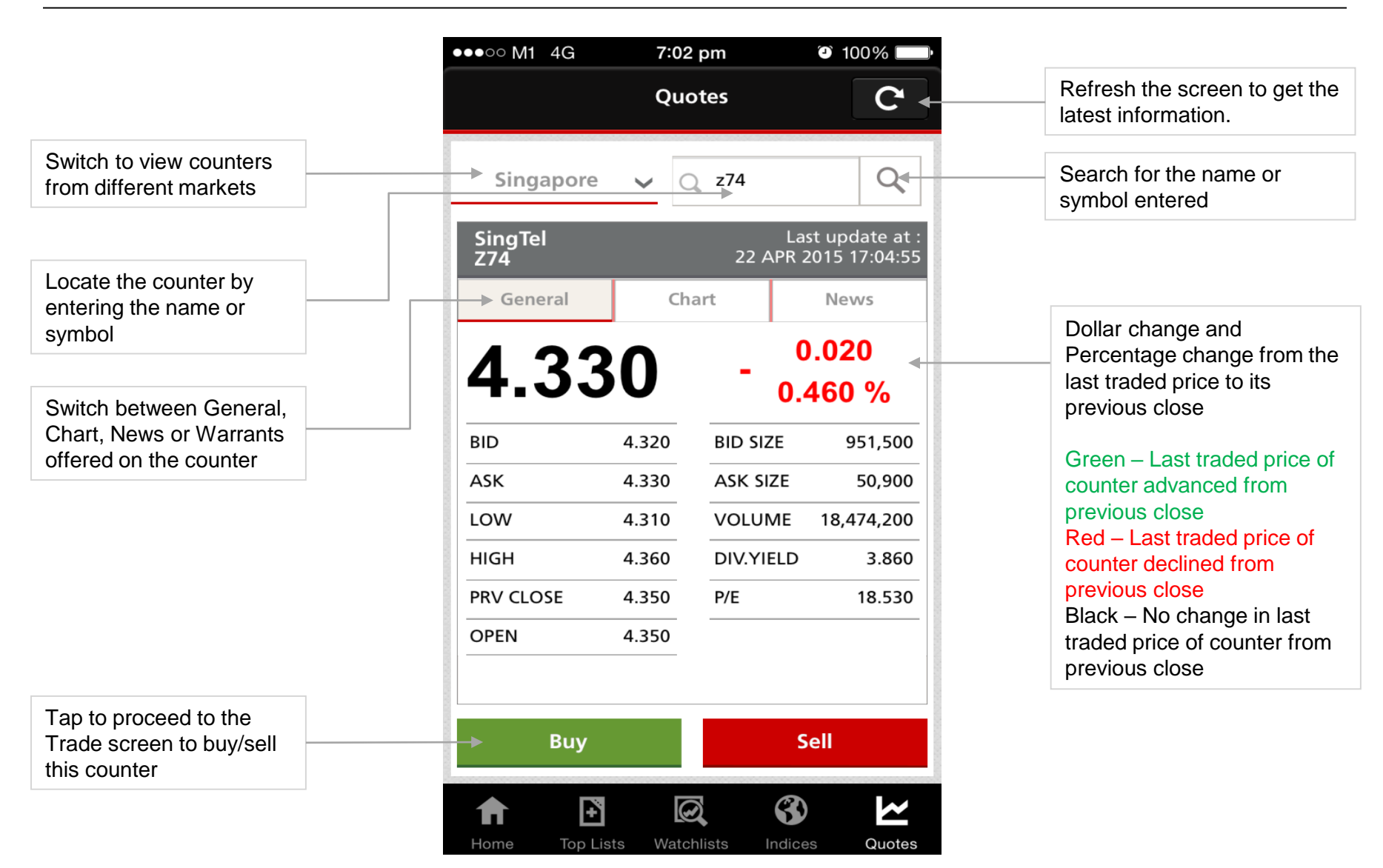

Disclaimer: The information contained in this document is intended only for use during the presentation and should not be disseminated or distributed to parties outside the presentation. DBSV accepts no liability whatsoever with respect to the use of this document or its contents.

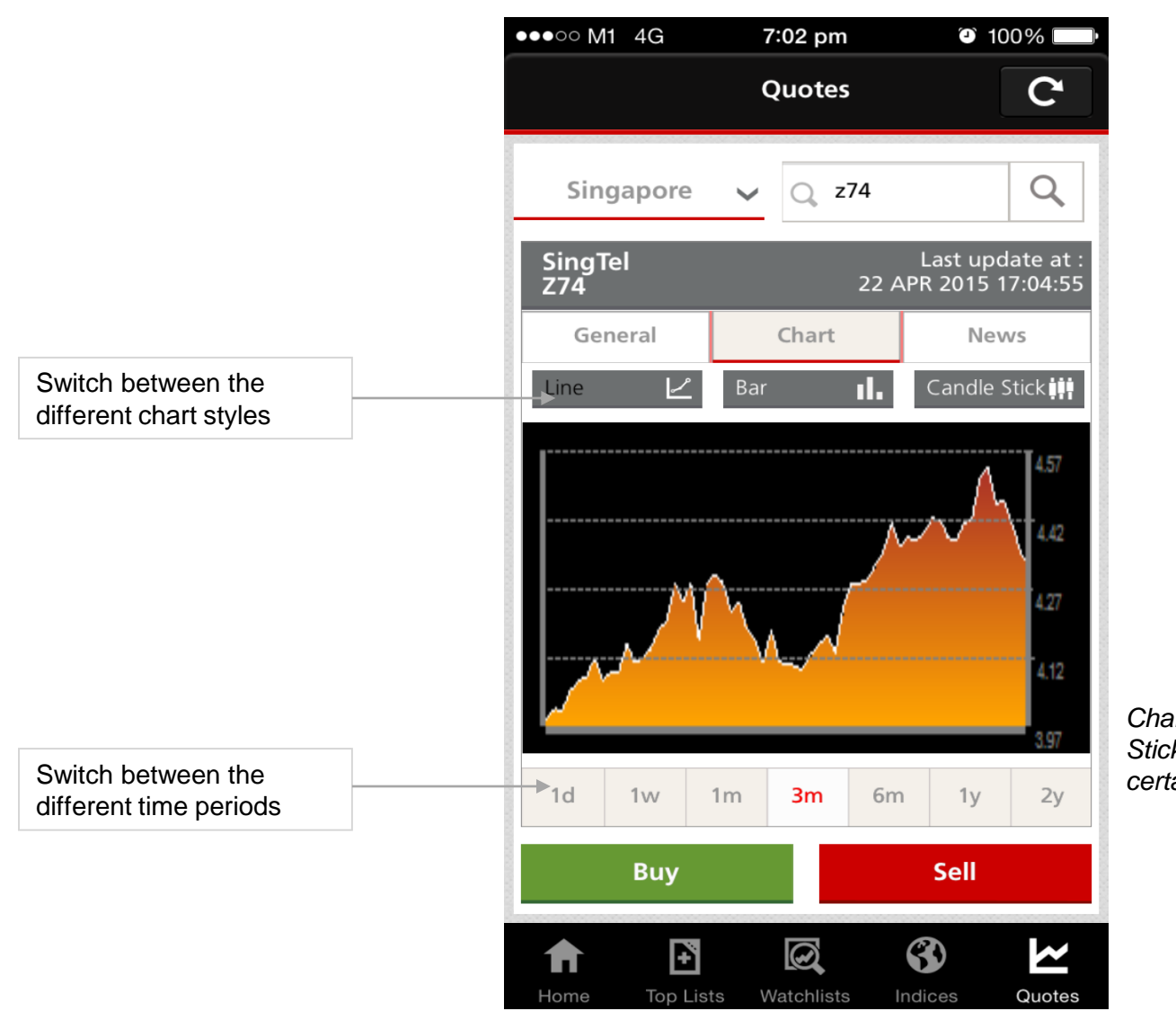

Charts using the Bar and Candle Stick styles are available for certain periods only

Disclaimer: The information contained in this document is intended only for use during the presentation and should not be disseminated or distributed to parties outside the presentation. DBSV accepts no liability whatsoever with respect to the use of this document or its contents.

### $\boxtimes$ DBS vickers securities 11

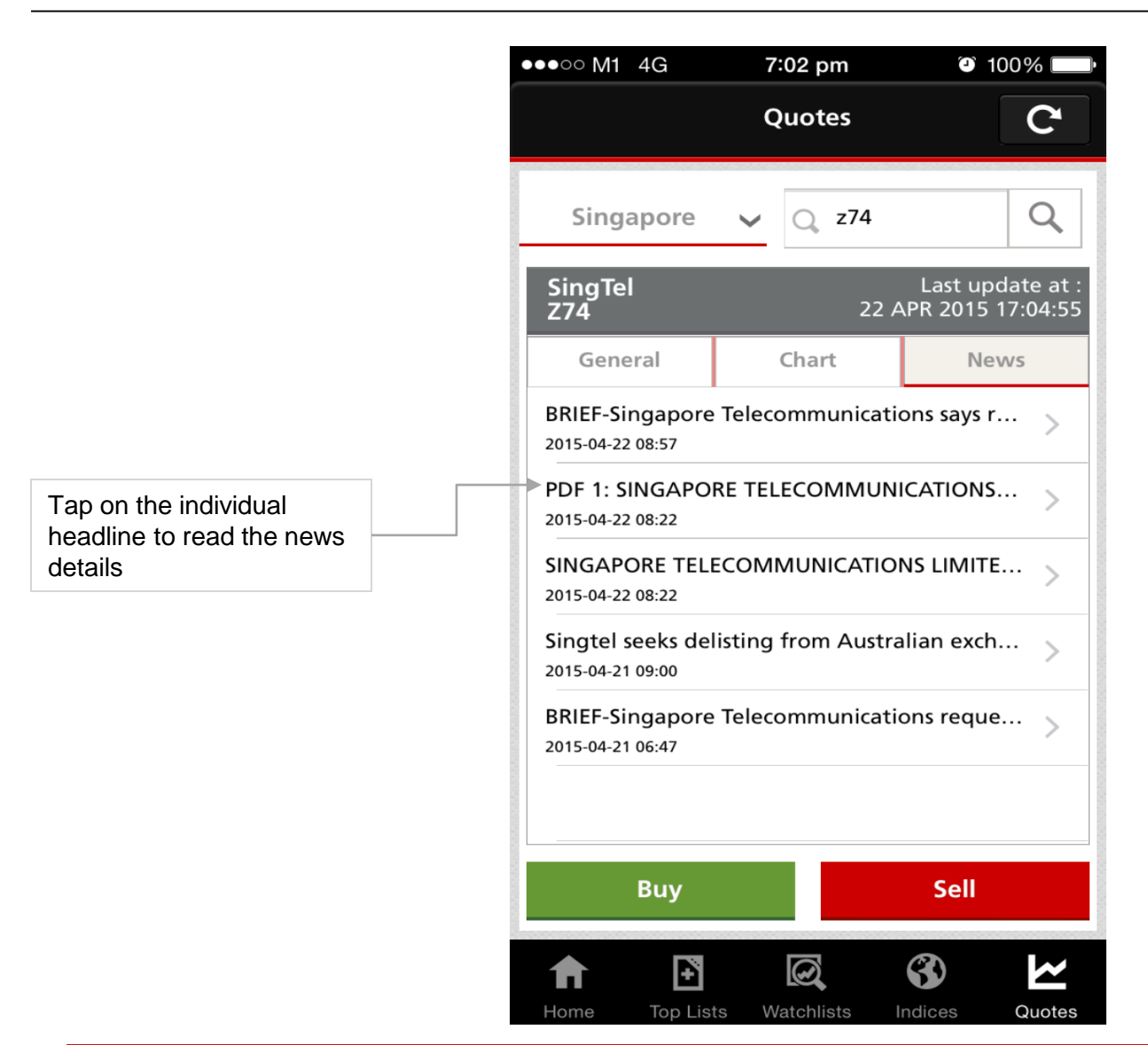

Disclaimer: The information contained in this document is intended only for use during the presentation and should not be disseminated or distributed to parties outside the presentation. DBSV accepts no liability whatsoever with respect to the use of this document or its contents.

### **Place Order**

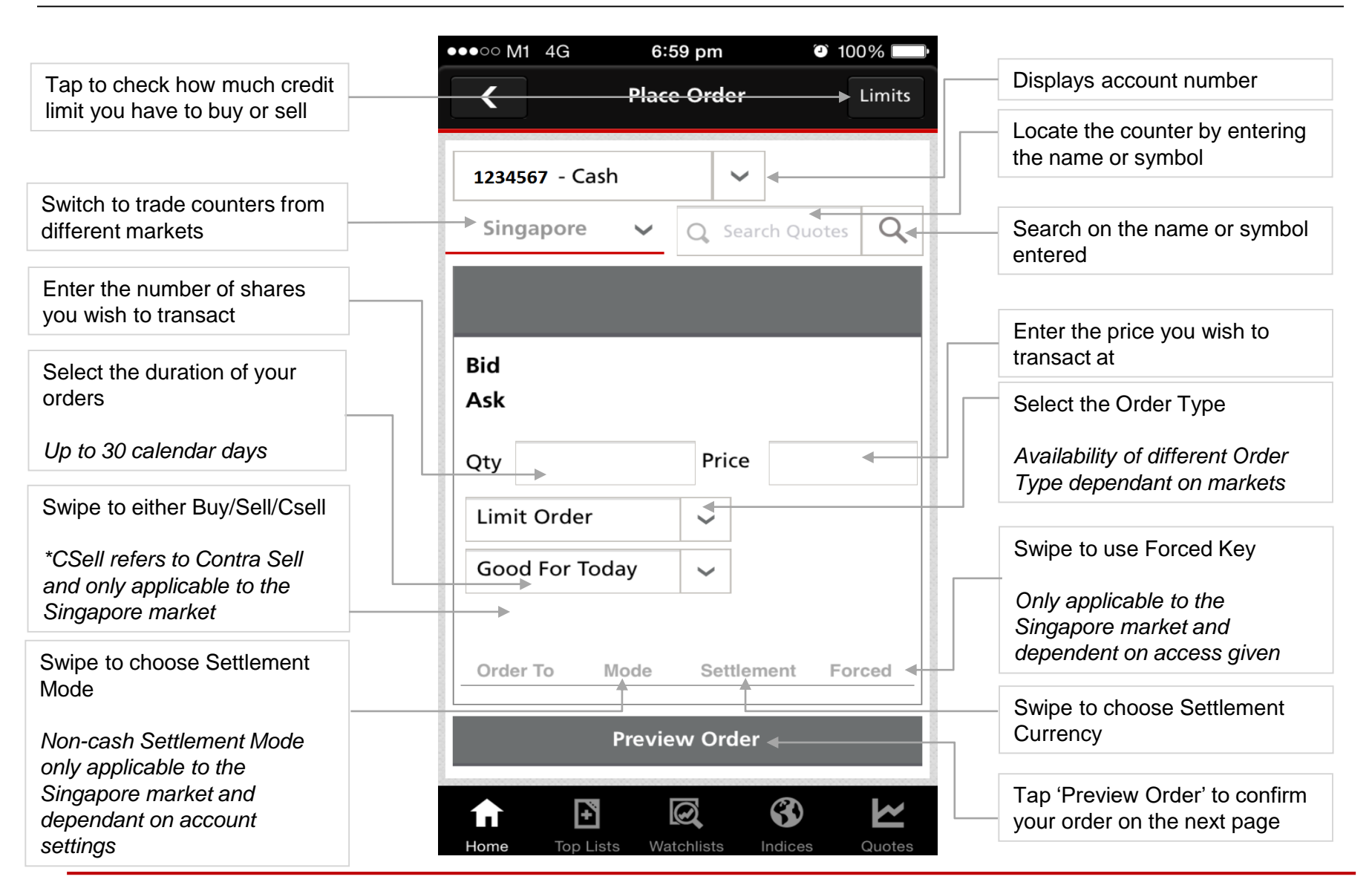

Disclaimer: The information contained in this document is intended only for use during the presentation and should not be disseminated or distributed to parties outside the presentation. DBSV accepts no liability whatsoever with respect to the use of this document or its contents.

#### Trade > Order Preview

7:00 pm 100% ●●●○○ M1 4G Tap to stop the transaction **Order Preview** < Cancel and go back to the trade screen ●●●○○ M1 4G 7:00 pm 100% **Order Details** Costs < **Order Preview** 1234567 - Cash Account **Contract Value** SGD 860.00 Buy (Cash) Order To Tabs to check your Order Commission SGD 12.00 Details / Indicative costs 560.0.06 Trading Eag Quantity 200 **Order Result** Your order request is received and will Symbol Z74 be submitted to the exchange. Transaction ID:(20150422000005366) Market SGX OK Order Type Limit Order Limit SGD 4.3 Good for Today Order Duration **Confirm Order** Date 22-04-2015 Ŧ  $\odot$ 3 You will see an order Tap to confirm and submit **Confirm Order** confirmation screen with a the order Transaction ID if your order is successfully accepted 3 0 Ð Π Top Lists Watchlists Indices Quotes Home

Disclaimer: The information contained in this document is intended only for use during the presentation and should not be disseminated or distributed to parties outside the presentation. DBSV accepts no liability whatsoever with respect to the use of this document or its contents.

#### **View Orders**

|                                                                                 | •••• M1 4G                          | 7:01 pm                                        | 100%                        |                         |                                                                                                    |
|---------------------------------------------------------------------------------|-------------------------------------|------------------------------------------------|-----------------------------|-------------------------|----------------------------------------------------------------------------------------------------|
|                                                                                 | <                                   | View Orders                                    | C.←                         | Refresh the latest orde | ne screen to get the<br>er status                                                                                                    |
| Switch between live or past<br>orders up to 7 days ago                          | → Today                             | <u>∽</u> <u>∽</u>                              |                             | Tap to vie<br>according | ew orders sorted<br>to their status:                                                                                                    |
|                                                                                 |                                     |                                                | _                           | All                     | All orders                                                                                                    |
|                                                                                 | <b>Name</b><br>Action               | <b>Price</b><br>Qty                            | <b>Status</b><br>Qty Filled | Filled                  | Orders that have been fully filled                                                                                                    |
| Tap on the individual order<br>to see its details, amend or<br>cancel the order | SINGTEL<br>Buy<br>CAPITALAND<br>Buy | <b>4.3000</b><br>200<br><b>3.6300</b><br>1,400 | PEND<br>0 ><br>OPEN<br>0    | Unfilled                | <ul> <li>Orders pending<br/>acceptance by the<br/>Exchange</li> <li>Orders accepted<br/>and in the queue</li> <li>Orders not filled<br/>and already<br/>expired (displays<br/>under past orders<br/>only)</li> </ul> |
| Only applicable for today's orders                                              |                                     |                                                |                             | Others                  | Orders not under any of the above statuses e.g. partially filled orders                                                                                                    |
|                                                                                 | Home Top List                       | ts Watchlists Ind                              | Ces Quotes                  |                         |                                                                                                    |

Disclaimer: The information contained in this document is intended only for use during the presentation and should not be disseminated or distributed to parties outside the presentation. DBSV accepts no liability whatsoever with respect to the use of this document or its contents.

#### **View Orders > Details**

Tap to go back to the previous screen

Tap if you wish to amend the order for Singapore, Australia, Japan, UK markets – You may amend Quantity

Hong Kong market – You may amend both Quantity and Order Price

US, Canada markets – No amendments allowed

Only applicable to orders still in the queue

| → <            | Details           |                                                                                                    |
|----------------|-------------------|----------------------------------------------------------------------------------------------------|
| Order Date     | 22-04-2015        | Swipe up or down to view you                                                                             |
| Trxn ID        | 20150422000005366 |                                                                                                    |
| Account        | 1234567 - Cash    |                                                                                                    |
| Order To       | Buy (Cash)        | Tap to cancel                                                                                            |
| Quantity       | 200               | Only applicable to orders still the queue                                                                |
| Unfilled Qty   | 200               |                                                                                                    |
| Symbol         | Z74               |                                                                                                    |
| Exchange       | SGX               | Order Result                                                                                             |
| Order Type     | Limit Order       | Your cancel request is received and v<br>be submitted to the exchange.                                   |
| Limit Price    | SGD 4.3000        | Transaction ID:(2015042200000536                                                                         |
| Order Duration | Good for Today    | ок                                                                                                    |
| Amend Order    | Cancel Order      | Tap OK to cancel the order<br>You will see a confirmation<br>screen if the cancellation is<br>successful |

# Disclaimer: The information contained in this document is intended only for use during the presentation and should not be disseminated or distributed to parties outside the presentation. DBSV accepts no liability whatsoever with respect to the use of this document or its contents.

### $\boxtimes$ DBS vickers securities 16

#### **Outstanding Contracts**

|                                                     | C Outstanding Contracts                                                              |                                        |
|-----------------------------------------------------|--------------------------------------------------------------------------------------|----------------------------------------|
|                                                     | 1234567 - Cash Contra/Setoff                                                         | Tap to go to the Contra/Seto<br>screen |
| Tap on the individual contract                      | NameNet AmountDateActionPrice X QtyContract No                                       |                                        |
| to see the transaction information, fee and charges | SIA         SGD 5,940         17-04-2015           Buy         11.850x500 882190/001 |                                        |
|                                                     |                                                                                      |                                        |
|                                                     |                                                                                      |                                        |
|                                                     |                                                                                      |                                        |
|                                                     |                                                                                      |                                        |
|                                                     |                                                                                      |                                        |
|                                                     |                                                                                      |                                        |
|                                                     |                                                                                      |                                        |
|                                                     | Home Top Lists Watchlists Indicas Oustas                                             |                                        |

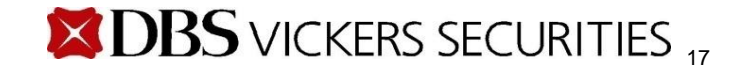

#### **Settlements > Details**

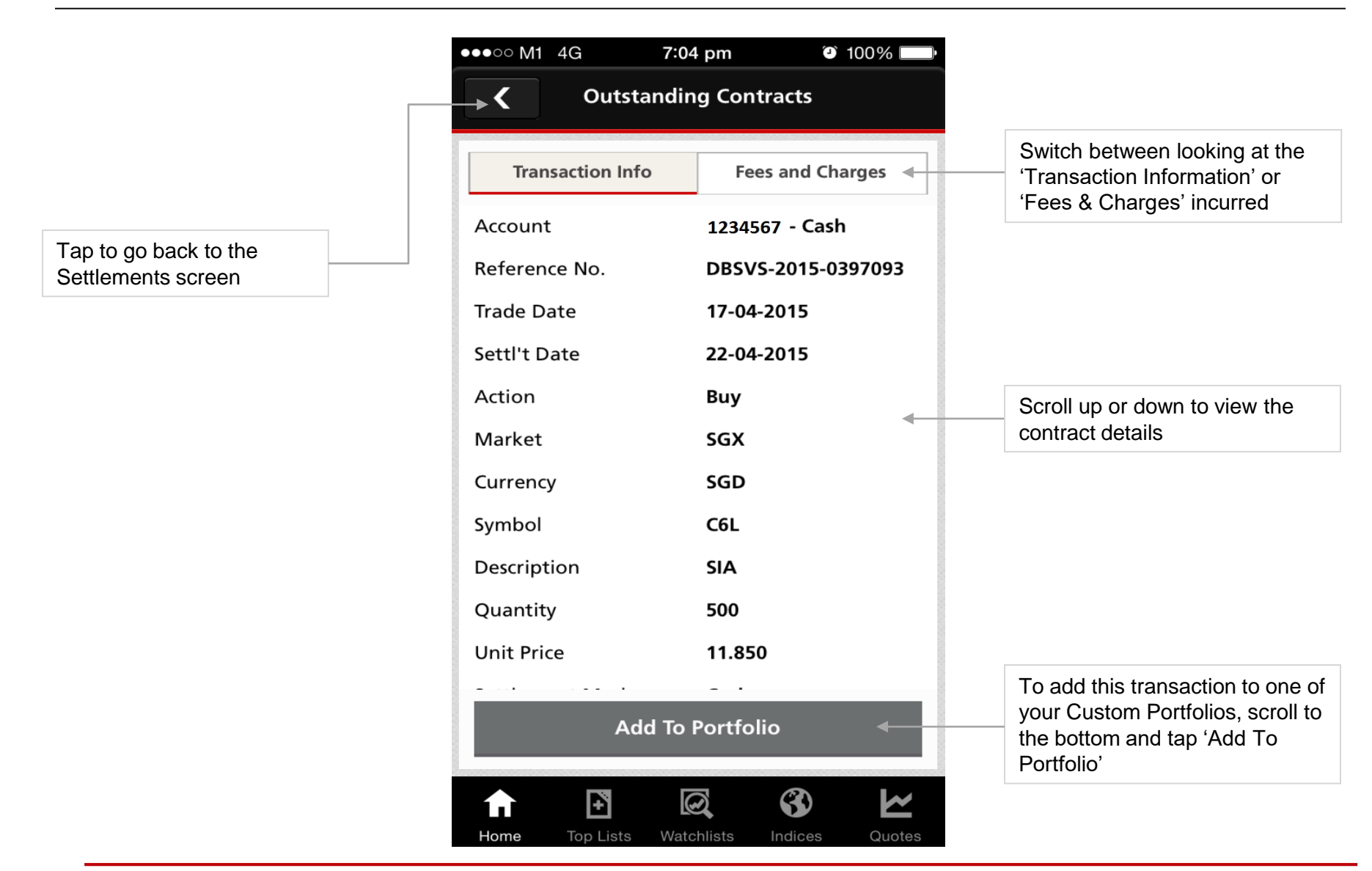

Disclaimer: The information contained in this document is intended only for use during the presentation and should not be disseminated or distributed to parties outside the presentation. DBSV accepts no liability whatsoever with respect to the use of this document or its contents.

#### Settlements > Contra / Setoff

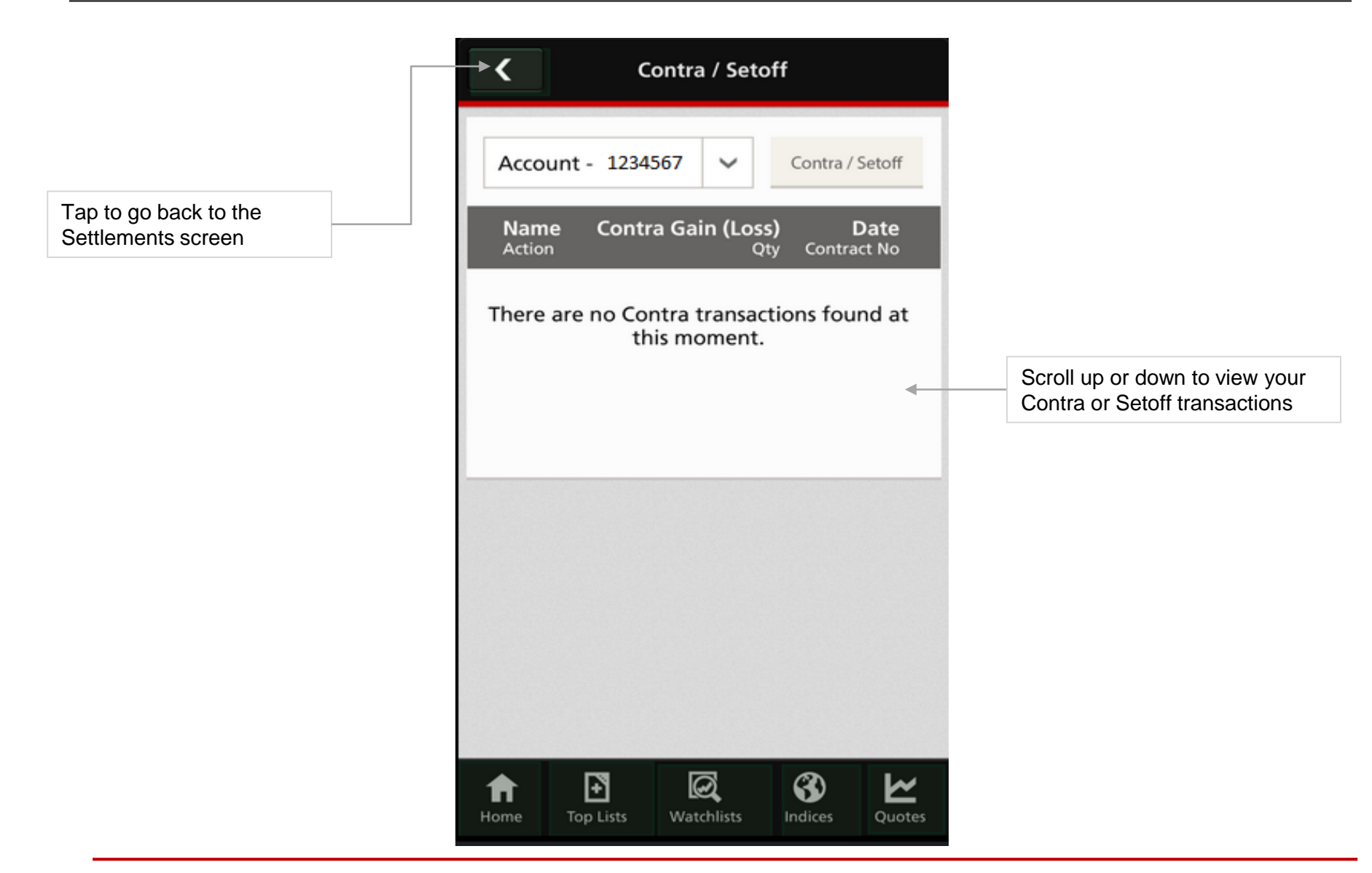

Disclaimer: The information contained in this document is intended only for use during the presentation and should not be disseminated or distributed to parties outside the presentation. DBSV accepts no liability whatsoever with respect to the use of this document or its contents.

### $\boxtimes$ DBS vickers securities 19

### **Custom Portfolios**

|                                                   | ••••• M1 4G 7                    | :06 pm                  | 100%               |                                                            |
|---------------------------------------------------|----------------------------------|-------------------------|--------------------|------------------------------------------------------------|
| witch between streaming or<br>napshot market data | - ((•)) Custor                   | n Portfolios            | C -                | Refresh the screen to get the latest quotes (snapshot mode |
| Switch between your custom                        | ►My Portfolio2 ✓<br>Intraday Per | formance Fur            | Edit 🗹 🖣           |                                                            |
|                                                   | ► Name<br>Volume                 | Last ►<br>Prev Close    | Change<br>Change % | Tap to modify your custom portfolios                       |
| ap to view different financial omparisons         | DBS<br>3.0856M                   | <b>20.880</b><br>20.780 | 0.100 ><br>0.480 > |                                                            |
|                                                   | UOB<br>2.3808M                   | <b>24.170</b><br>24.160 | 0.010 ><br>0.040 > |                                                            |
|                                                   | <b>OCBC Bank</b><br>4.4072M      | <b>10.740</b><br>10.820 | -0.080<br>-0.740   | Tap on individual counters to                              |
|                                                   | <b>A-Sonic Aero</b><br>336,500   | <b>0.069</b><br>0.068   | 0.001<br>1.470     | view more details                                          |
|                                                   | <b>\$ AA</b><br>-                | <b>0.030</b><br>0.030   | >                  |                                                            |
|                                                   | ABF SG BOND ETF<br>7,200         | <b>1.152</b><br>1.154   | -0.002<br>-0.170   |                                                            |
|                                                   | <b>ABR</b>                       | 0.745<br>0.765          | -0.020<br>-2.610   |                                                            |

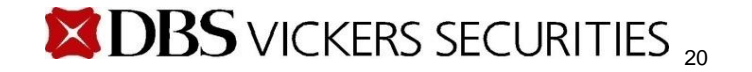

#### **Edit Custom Portfolios**

| Tap to add a fresh counter                                                                                                    | → + Edit Cust     | tom Portfolio   | s Done 🖣   | Save the changes made                                       |
|----------------------------------------------------------------------------------------------------|-------------------|-----------------|------------|-------------------------------------------------------------|
| Add To Portfolio  Market * Singapore                                                                                                    | SRS Portfolio 🗸 👞 |                 |            | Switch and edit your different custom portfolios            |
| Action * Buy Sell                                                                                                    | Symbol            | Qty             | Ave Price  |                                                             |
| Quantity *                                                                                                    | — иов             | 1.000           | 28.490     |                                                             |
| Date * 20/10/2014<br>Fees                                                                                                    | — DBS             | 1               | 1.000      | You may also change the                                     |
| Required Fields      Done      One      On | OCBC Bank         | 100,000         | .900       | Quantity and Average Price<br>values by entering the values |
| Home         Top Lists         Watchlists         Indices         Quotes           1.         Enter the required information         Information         Information         Information                                                                                                    | — sgx             | 461             | 121.731    | nere                                                        |
| <ol> <li>Tap on 'Done' to confirm<br/>new counter in your<br/>custom portfolio</li> </ol>                                                                                                    | - Keppel Corp     | 0.009           | 4.3        |                                                             |
|                                                                                                    | <b>Б</b> ЗЪН      | 0.005           | 5.431      |                                                             |
| Tap on the '-' sign to remove<br>the counter                                                                                                    | Home Top Lists W  | /atchlists Indi | ces Quotes |                                                             |

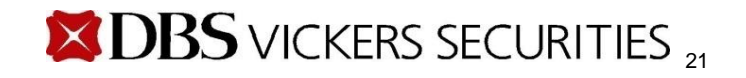

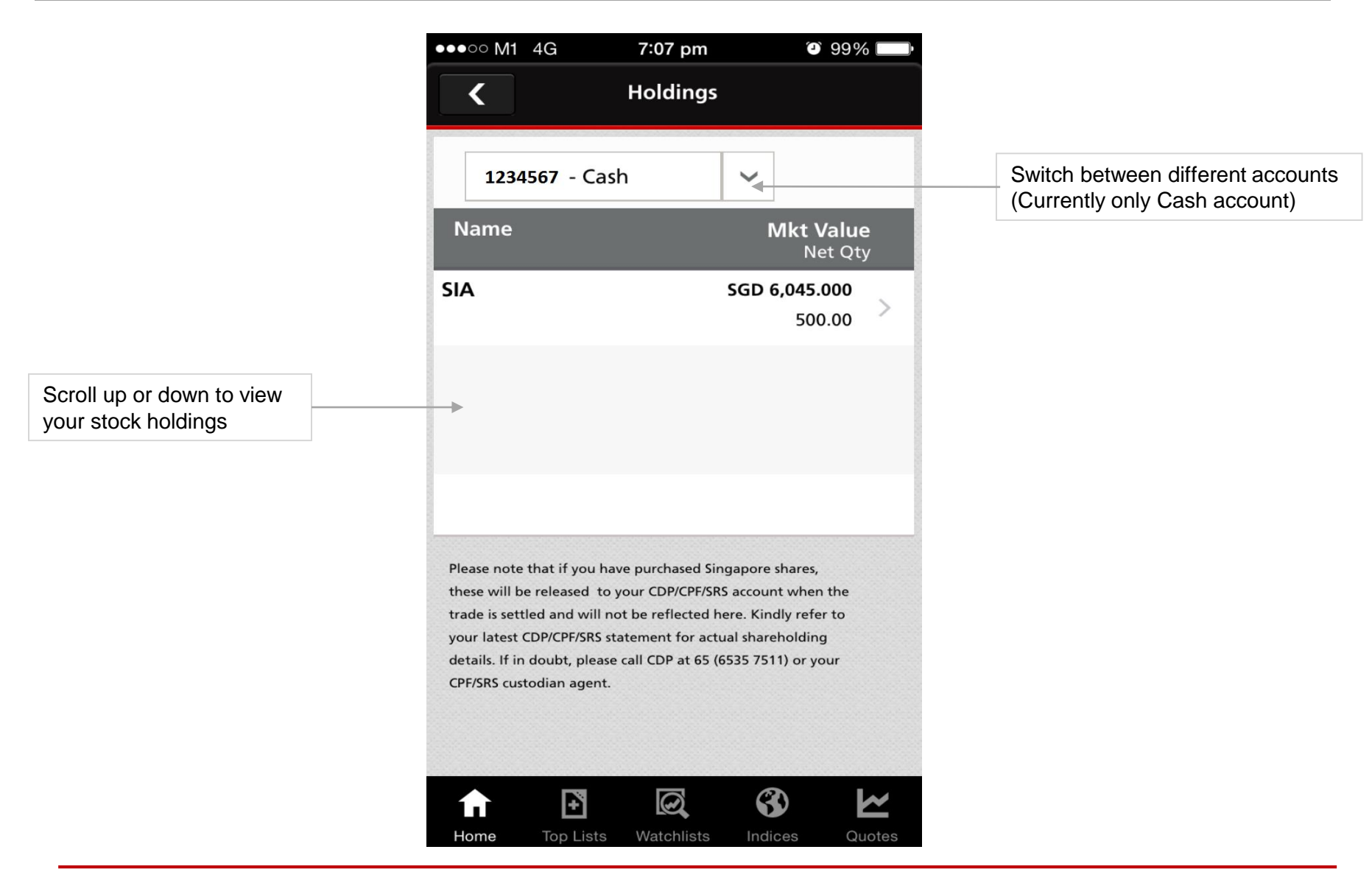

Disclaimer: The information contained in this document is intended only for use during the presentation and should not be disseminated or distributed to parties outside the presentation. DBSV accepts no liability whatsoever with respect to the use of this document or its contents.

### **\square DBS** VICKERS SECURITIES $_{22}$

#### My Account > Profile > Change Login Password

(Applicable to DBS Vickers user ID and password log in)

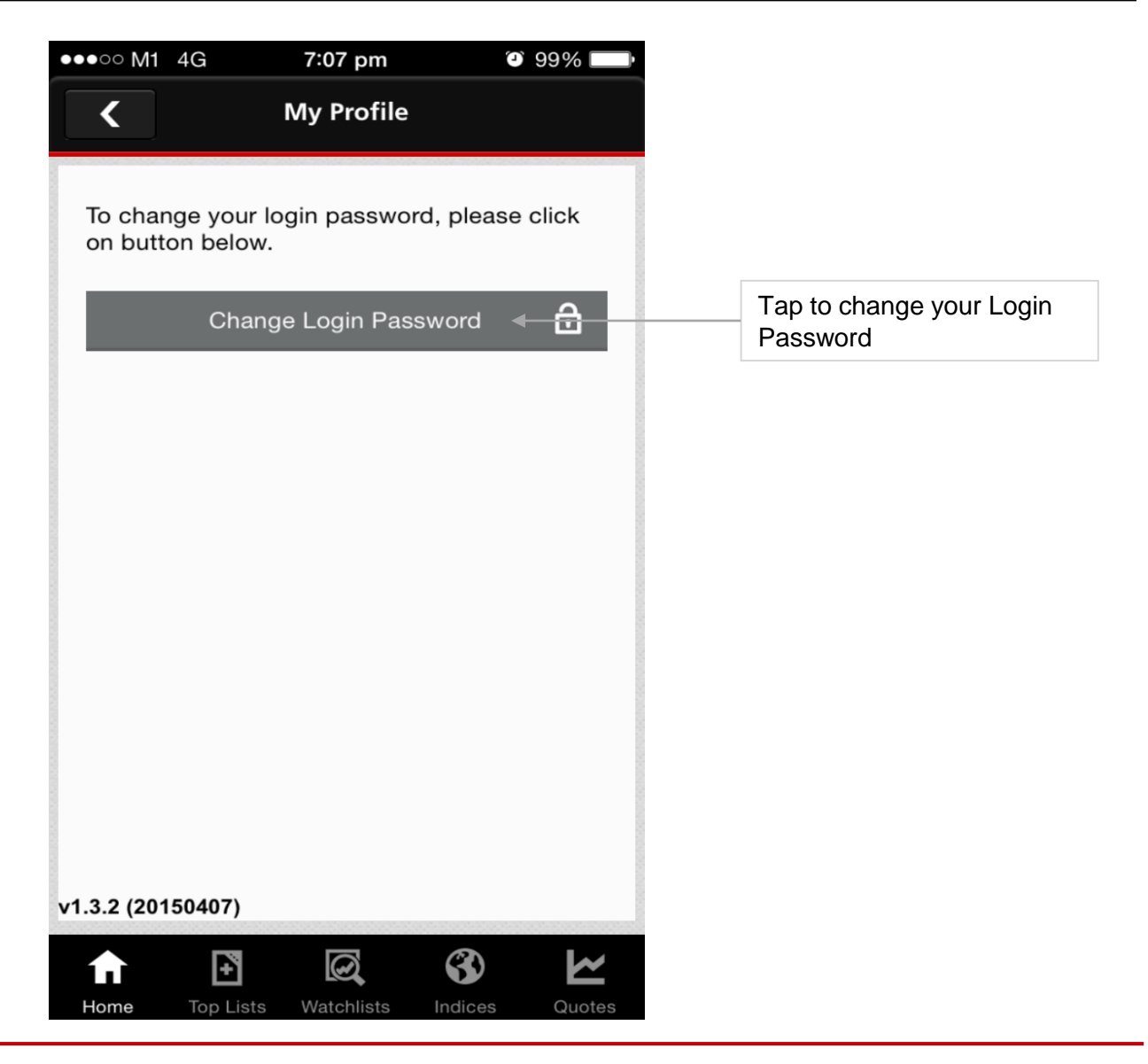

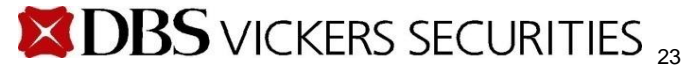

#### **Profile > Change Login Password**

|                                              | •••• M1 4G <b>7:07 pm ©</b> 999                                                                                                    | 6 <b>—</b> •                                                                                                    |
|----------------------------------------------|----------------------------------------------------------------------------------------------------|----------------------------------------------------------------------------------------------------|
| Tap to go back to the<br>'My Profile' screen | Change Login Password                                                                                                    |                                                                                                    |
|                                              | Old Password                                                                                                    | <ul> <li>Enter your existing password</li> </ul>                                                                                                    |
|                                              | New Password                                                                                                    | 2. Enter your new password                                                                                                    |
|                                              | Confirm Password                                                                                                    | <ul> <li>3. Enter your new password again to confirm</li> </ul>                                                                                                    |
|                                              | Your new password must fulfill the following crite<br>1. Consist of valid characters (a-z or A-Z or 0-9)<br>2. Contains at least one number (0-9)<br>3. Contains at least one alphabert (a-z or A-Z)<br>4. Be of a length between 8 to 25 characters<br>For security reasons, please change your password<br>regular basis. | Aria:<br>Your new password must fulfill the<br>following criteria:<br>•Consists of valid characters (a-z<br>or A-Z or 0-9)<br>•Contains at least one number (0-<br>9)<br>•Contains at least one alphabet<br>(a-z or A-Z)<br>•Be of a length between 8 to 25<br>characters |
|                                              | Submit                                                                                                    | Tap to submit your changes after you have entered all fields                                                                                                    |
|                                              | Home Top Lists Watchlists Indices Of                                                                                                    |                                                                                                    |

Disclaimer: The information contained in this document is intended only for use during the presentation and should not be disseminated or distributed to parties outside the presentation. DBSV accepts no liability whatsoever with respect to the use of this document or its contents.

"This information is published for general circulation only and does not have regard to the specific investment objectives, financial situation and the particular needs of any specific person. Investors should seek advice from a financial adviser regarding the suitability of the investment product, taking into account the specific investment objectives, financial situation or particular needs of each person in receipt of this document before making a commitment to purchase the investment product. In the event that the investor chooses not to do so, he/ she should consider carefully whether the product is suitable for him / her.

DBS Vickers Securities (Singapore) Pte Ltd accepts no liability whatsoever for any loss suffered howsoever caused arising from your participation in this programme."

Last updated Aug 2020

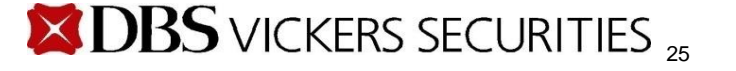